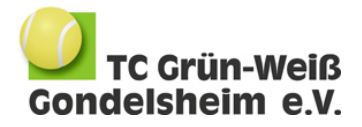

# Freiplatzbuchung TC-GW per ebusy-Buchungssystem

Der TC-GW Gondelsheim führte zur Sommersaison 2017 ein elektronisches Buchungssystem ein. Die Bedienung erfolgt über ein Terminal am Clubhaus bzw. über folgende Internetadresse (PC/Handy):

https://tennisclub-gondelsheim.ebusy.de

# Registrierung

Neue Spieler werden gebeten, sich bei ebusy zu registrieren. Den Zugang zur Registrierung finden Sie rechts oben auf der Willkommen-Seite des Systems.

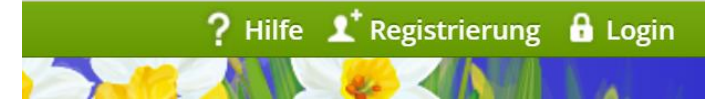

Nachdem Sie Ihre personenbezogenen Daten eingegeben haben bekommt unser Vereinsadministrator eine email bzgl. Ihrer Registrierung. Er wird Ihnen in der Regel innerhalb von 24 Stunden eine Spielerkarte freischalten, mit der Sie Ihre Platzbuchungen vornehmen können.

#### **Buchungsansicht in ebusy**

Im nächsten Schritt klicken Sie in der Auswahl oben links die Reservierung Freiplätze an.

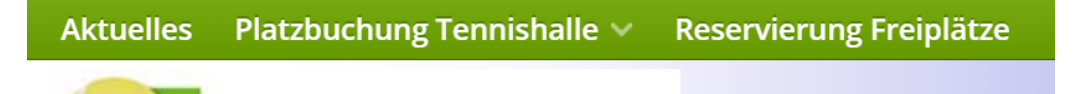

Die folgende Ansicht zeigt an, welche Plätze zu den unterschiedlichen Zeiten aktuell durch Buchungen belegt sind.

| Gosamtansicht                                                                                                    | □ Reservierung Freiplätze × +                                                                                                    |                                                                                                    |                                                                                                    |                                                                                                    |                                                                                                    |                                                                                              |                                                  | a x                                                                                                    |
|----------------------------------------------------------------------------------------------------|----------------------------------------------------------------------------------------------------|----------------------------------------------------------------------------------------------------|----------------------------------------------------------------------------------------------------|----------------------------------------------------------------------------------------------------|----------------------------------------------------------------------------------------------------|----------------------------------------------------------------------------------------------|--------------------------------------------------|----------------------------------------------------------------------------------------------------|
| Gesannansicht                                                                                                    | $\leftrightarrow$ $\rightarrow$ O $ $ $\oplus$ terrisdut                                                                                                    | b-gandelsheim ebusy.de filt                                                                                                    | e/7/mleichtml                                                                                                    |                                                                                                    |                                                                                                    |                                                                                              |                                                  | 10                                                                                                    |
| Der Bildschirm zeigt die Platzbelegungstafel des                                                                                                    | Condeisheim e.V.                                                                                                    | Ten                                                                                                    | Dienstag                                                                                                    | n-Weiß Go                                                                                                    | > Malender                                                                                                    | e.V.                                                                                         | e Bu                                             | uSy                                                                                                    |
| aktuellen Tages für alle Plätze an. Das aktuelle                                                                                                    |                                                                                                    |                                                                                                    |                                                                                                    | Freiplätze                                                                                                    |                                                                                                    |                                                                                              |                                                  |                                                                                                    |
|                                                                                                    | P1                                                                                                    |                                                                                                    |                                                                                                    |                                                                                                    | P4                                                                                                    |                                                                                              |                                                  |                                                                                                    |
| Datum wird oben in der Kopfzeile angezeigt.                                                                                                    | 16:30                                                                                                    |                                                                                                    |                                                                                                    |                                                                                                    |                                                                                                    |                                                                                              |                                                  | 16:30                                                                                                    |
|                                                                                                    | 17:00 Training DZ                                                                                                    | Training D2                                                                                                    | Training D40/2                                                                                                    |                                                                                                    |                                                                                                    |                                                                                              |                                                  | 17:00                                                                                                    |
| Klickt man auf einen Platz. so wird die                                                                                                    | A 17:30 X                                                                                                    | ×                                                                                                    | ×                                                                                                    |                                                                                                    |                                                                                                    |                                                                                              |                                                  | 17:30 🔗                                                                                                    |
| Markennen sieht der hetreffenden Distere en sonsist                                                                                                    | 18:00                                                                                                    | ×                                                                                                    | Training D401                                                                                                    | Training D                                                                                                    | 40/1                                                                                                    |                                                                                              |                                                  | 18:00                                                                                                    |
| wochenansicht des betreffenden Platzes angezeigt.                                                                                                    | 18:30                                                                                                    | ×                                                                                                    | ×                                                                                                    |                                                                                                    | ×                                                                                                    |                                                                                              |                                                  | 18:30                                                                                                    |
| Zu einem anderen Tag gelangen Sie mit dem Button                                                                                                    | 19:00 Training D1                                                                                                    | Training D1                                                                                                    | ×                                                                                                    |                                                                                                    | ×                                                                                                    |                                                                                              |                                                  | 19:00                                                                                                    |
|                                                                                                    | 20:00                                                                                                    | ×                                                                                                    |                                                                                                    |                                                                                                    |                                                                                                    |                                                                                              |                                                  | 20:00                                                                                                    |
| Kalender. Nach einer festgelegten Zeit der                                                                                                    | 🛎 🧹 🐺 PIN ändern 🖛                                                                                                    |                                                                                                    |                                                                                                    |                                                                                                    |                                                                                                    |                                                                                              |                                                  |                                                                                                    |
| Inaktivität springt das System wieder auf den                                                                                                    |                                                                                                    |                                                                                                    |                                                                                                    |                                                                                                    |                                                                                                    |                                                                                              |                                                  |                                                                                                    |
|                                                                                                    | ABCDEI                                                                                                    | FGHI                                                                                                    | JKL                                                                                                    | M N O                                                                                                    | PQR                                                                                                    | S T U V                                                                                      | W X Y                                            | Ζ                                                                                                    |
|                                                                                                    |                                                                                                    |                                                                                                    |                                                                                                    |                                                                                                    |                                                                                                    |                                                                                              |                                                  |                                                                                                    |
| aktuellen Tag zuruck.                                                                                                    |                                                                                                    |                                                                                                    |                                                                                                    |                                                                                                    |                                                                                                    |                                                                                              |                                                  |                                                                                                    |
| aktuellen Tag zuruck.                                                                                                    | Participant Faithfur V                                                                                                    |                                                                                                    |                                                                                                    |                                                                                                    |                                                                                                    |                                                                                              |                                                  | a v.                                                                                                    |
| Einzelplatzansicht                                                                                                    | Reservierung Freiplitze × +     ← → ○   A terrosoluit                                                                                                    | b-gondekiveim ebusy.de fin                                                                                                    | ie/7/miles/html                                                                                                    | _                                                                                                    |                                                                                                    |                                                                                              | -<br>1 ☆   = Z                                   | σ×<br>1 Ω                                                                                                    |
| Einzelplatzansicht                                                                                                    | Resenterung Freiplätze × +     ← → ○   A ternsdut                                                                                                    | to-gandelsheim <b>ebusy.de</b> fit                                                                                                    | te/7/miles.html                                                                                                    | Platz 1                                                                                                    | -                                                                                                    | 12:48                                                                                        | -<br>*   = Z                                     | • ×<br>1 @ …                                                                                                    |
| aktuellen Tag zuruck.<br>Einzelplatzansicht<br>Klickt man in der Gesamtansicht auf die farbige                                                                                                    | Reservierung Preiplitze × +     ← → ○   △ terrandut     TC Grün-Weiß     Gondelsheim e V                                                                                                    | to-gandebitet m <b>etousy.de</b> fin                                                                                                    | e/7/ndes.html                                                                                                    | Platz 1                                                                                                    | Xalender                                                                                                    | 12:47                                                                                        |                                                  | ۰×<br>۵۰۰۰<br>uSy                                                                                                    |
| aktuellen Tag zuruck.<br>Einzelplatzansicht<br>Klickt man in der Gesamtansicht auf die farbige                                                                                                    | Reservering Freplitics × +     ← → ○   △ terrocid     Condetsheim e.V.                                                                                                    | b-gandedheim ebury de fit                                                                                                    | Montag                                                                                                    | Platz 1                                                                                                    | > I Kalender                                                                                                    | 12:41                                                                                        | • ☆ = 2<br>• • • • • • • • • • • • • • • • • • • | uSy                                                                                                    |
| aktuellen Tag zuruck.<br><b>Einzelplatzansicht</b><br>Klickt man in der Gesamtansicht auf die farbige<br>Anzeige eines Platzes so springt die Anzeige in die                                                                                                    | Contributions Tregistics × +     ← → ○   A surround     Condetshelm e.V.     Mo. 03.04                                                                                                    | 5-gandelovém ebusy de fil<br>Dit. 04.04                                                                                                    | w/7)mdechmel<br>Montag <<br>Mil.05.04                                                                                                    | Platz 1<br>03 04 2017<br>Do.06.04                                                                                                    | > Exalender                                                                                                    | 12:47<br>Sa.08.04                                                                            | - → = Z<br>104<br><i>e</i> Bu<br>50.09.04        | uSy                                                                                                    |
| aktuellen Tag zuruck.<br><b>Einzelplatzansicht</b><br>Klickt man in der Gesamtansicht auf die farbige<br>Anzeige eines Platzes so springt die Anzeige in die<br>Wochendarstellung des Platzes. Klickt man in der                                                                                                    |                                                                                                    | bi ganalebitelm ebury de l'i<br>Di, 04,04<br>16,00<br>Taylong 10                                                                                            | Montag (Minosofi                                                                                                    | Platz 1<br>03 04 2017<br>Do. 06.04<br>16.30                                                                                                    | > Tr. 07.04                                                                                                    | 12:47<br>Sa. 08.04<br>10:30<br>17:00                                                         | - → = 2<br>e Bu<br>50.09.04                      | o ×<br>1 ۵ ···<br>uSy                                                                                                    |
| aktuellen Tag zuruck.<br><b>Einzelplatzansicht</b><br>Klickt man in der Gesamtansicht auf die farbige<br>Anzeige eines Platzes so springt die Anzeige in die<br>Wochendarstellung des Platzes. Klickt man in der                                                                                                    |                                                                                                    | Di, O4.04<br>Di, O4.04<br>16:00<br>Training 02                                                                                                    | Montag Miloso4                                                                                                    | Platz 1<br>03 04 2017<br>Do. 06.04<br>15 30<br>17 00                                                                                                    | > Tr. 07.04                                                                                                    | 12:42<br>Sa. 06.04<br>26:00<br>17:00<br>12:30                                                |                                                  | 0 ×<br>1 0 ···<br>uSy                                                                                                    |
| aktuellen Tag zuruck.<br><b>Einzelplatzansicht</b><br>Klickt man in der Gesamtansicht auf die farbige<br>Anzeige eines Platzes so springt die Anzeige in die<br>Wochendarstellung des Platzes. Klickt man in der<br>Wochenansicht auf das farbige Feld eines der 7                                                                                                    | Condetable x     Condetable x     Condetable x  | Di, O4.04<br>Di, O4.04<br>16:00<br>Training 02<br>X                                                                                                    | Montag Kilos                                                                                                    | Platz 1<br>03 04 2017<br>Do. 06.04<br>15:00<br>17:00<br>17:00<br>17:00                                                                                                    | Kalender     Fr.07.04                                                                                                    | 54.08.04<br>14-30<br>127.00<br>127.00<br>137.00<br>18.00                                     |                                                  | σ ×<br>1 Δ ···<br>uSy<br>16-30<br>17-30<br>127-30                                                                                                    |
| aktuellen Tag zuruck.<br><b>Einzelplatzansicht</b><br>Klickt man in der Gesamtansicht auf die farbige<br>Anzeige eines Platzes so springt die Anzeige in die<br>Wochendarstellung des Platzes. Klickt man in der<br>Wochenansicht auf das farbige Feld eines der 7<br>angezeigten Tage, so springt die Anzeige auf die                                                             | Condelsheim e.v.     Condelsheim e.v.     Mo. 03.04     10.20     17.20     15.20     15.20     15.20                                                                                                    | Di, 04,04<br>Di, 04,04<br>Isiano<br>Training 02<br>X<br>X                                                                                                   | Montag<br>Mi: 05.04<br>Training 180                                                                                                    | Platz 1<br>03 04 2017<br>00.06.04<br>16:30<br>17:30<br>17 | Kalender     Fr. 07.04  Training 10  X                                                                                                    | 5a.08.04<br>14:30<br>17:00<br>17:00<br>18:00<br>18:00<br>18:00                               |                                                  | σ ×<br>Δ ····<br>USy<br>16.00<br>17.00<br>17.00<br>18.00<br>18.00<br>18.00<br>18.00<br>18.00                                                                                                    |
| aktuellen Tag zuruck.EinzelplatzansichtKlickt man in der Gesamtansicht auf die farbigeAnzeige eines Platzes so springt die Anzeige in dieWochendarstellung des Platzes. Klickt man in derWochenansicht auf das farbige Feld eines der 7angezeigten Tage, so springt die Anzeige auf die                                                                                            |                                                                                                    | DL 04.04<br>DL 04.04<br>36:00<br>Training 02<br>X<br>X<br>Training 01                                                                                       | Mindex Janes<br>Min 05.04<br>Training 150<br>X                                                                                                    | Platz 1<br>03 04 2017<br>00.06.04<br>16:30<br>17:30<br>17 | Fr.07.04                                                                                                    | 54.08.04<br>36.30<br>17.00<br>17.00<br>17.00<br>19.00<br>19.00<br>19.00                      | ± = ≥ ≥ ≥ ≥ ≥ ≥ ≥ ≥ ≥ ≥ ≥ ≥ ≥ ≥ ≥ ≥ ≥ ≥          | σ ×<br>Δ ····<br>USy<br>16:00<br>17:00<br>17:00<br>18:00<br>19:00                                                                                                    |
| aktuellen Tag zuruck.<br><b>Einzelplatzansicht</b><br>Klickt man in der Gesamtansicht auf die farbige<br>Anzeige eines Platzes so springt die Anzeige in die<br>Wochendarstellung des Platzes. Klickt man in der<br>Wochenansicht auf das farbige Feld eines der 7<br>angezeigten Tage, so springt die Anzeige auf die<br>Gesamtansicht dieses betreffenden ausgewählten           |                                                                                                    | DL, 04, 04<br>26, 20<br>Tealwig D2<br>X<br>X<br>X<br>X<br>X<br>X<br>X<br>X<br>X<br>X<br>X<br>X<br>X<br>X<br>X<br>X<br>X<br>X<br>X                           | Mindex Series<br>Min 05.04<br>Training 180<br>X                                                                                                    | Platz 1<br>03 04 2017<br>00.06.04<br>14 30<br>17:00<br>17:30<br>Traileg140<br>×<br>×                                                                                                    | Kalender     Fr.07.04     Training HS     X     Training H1                                                                                                    | 53.08.04<br>34.30<br>17.30<br>17.30<br>18.00<br>19.30<br>19.30                               |                                                  | 0 ×<br>1 0<br>USy<br>14:00<br>15:00<br>15:00<br>15:00<br>15:00                                                                                                    |
| aktuellen Tag zuruck.<br><b>Einzelplatzansicht</b><br>Klickt man in der Gesamtansicht auf die farbige<br>Anzeige eines Platzes so springt die Anzeige in die<br>Wochendarstellung des Platzes. Klickt man in der<br>Wochenansicht auf das farbige Feld eines der 7<br>angezeigten Tage, so springt die Anzeige auf die<br>Gesamtansicht dieses betreffenden ausgewählten<br>Tages  |                                                                                                    | Di, oki Odi<br>Di, oki Odi<br>Isisoo<br>Traking OZ<br>X<br>Traking OI<br>X<br>Traking OI<br>X                                                               | Nontag C<br>Micoso4<br>Traing 150<br>X<br>X                                                                                                    | Platz 1<br>00 04 2017<br>10.06.04<br>10.00<br>27.00<br>27.00                                                                                                    | Kalender     Fr.07.04      Traning 13      X      Traning 13      X      X      Traning 14      X                                                                                                    | 5a.08.04<br>44.00<br>17/00<br>17/00<br>18.00<br>18.00<br>18.00<br>19.00<br>19.00<br>2000     | x = №<br>e Bu<br>So. 09.04                       | 0 ×<br>1 0 · · · ·<br>1 0 · · · ·<br>1 0 0 · · ·<br>1 0 0 · · ·<br>1 0 0 · · ·<br>1 0 0 · · ·<br>1 0 0 · · ·<br>1 0 0 · · ·<br>1 0 0 · · · ·                                                                                                    |
| aktuellen Tag zuruck.<br><b>Einzelplatzansicht</b><br>Klickt man in der Gesamtansicht auf die farbige<br>Anzeige eines Platzes so springt die Anzeige in die<br>Wochendarstellung des Platzes. Klickt man in der<br>Wochenansicht auf das farbige Feld eines der 7<br>angezeigten Tage, so springt die Anzeige auf die<br>Gesamtansicht dieses betreffenden ausgewählten<br>Tages. |                                                                                                    | Dis Ord Odd<br>15:00<br>Training 50<br>X<br>X<br>Training 51<br>X<br>X<br>X<br>X<br>X<br>X<br>X<br>X<br>X<br>X<br>X<br>X<br>X<br>X<br>X<br>X<br>X<br>X<br>X | Nontag<br>ML 05.04<br>Traing 150<br>X<br>X                                                                                                    | Platz 1<br>03 04 2027<br>0.604<br>1000<br>1700<br>17                                                                                                    | Kalender      Fr.07.04      Insing10      X      Tableg11      X      X      X                                                                                                    | 5a.08.04<br>14.30<br>17.30<br>10.00<br>18.00<br>18.00<br>19.00<br>19.00<br>20.00<br>20.00    | ☆ = ½ e Bt 50.0904                               | ♥ ×<br>1 0 ····<br>USy<br>1.200<br>1.200<br>1. |
| aktuellen Tag zuruck.<br><b>Einzelplatzansicht</b><br>Klickt man in der Gesamtansicht auf die farbige<br>Anzeige eines Platzes so springt die Anzeige in die<br>Wochendarstellung des Platzes. Klickt man in der<br>Wochenansicht auf das farbige Feld eines der 7<br>angezeigten Tage, so springt die Anzeige auf die<br>Gesamtansicht dieses betreffenden ausgewählten<br>Tages. | Condetsheim e.V.     Condetsheim e.V.     Condetsheim e.V.     Soone e.V.     Soone.V.     Soone e.V. | DLOADA<br>16:00<br>Training DL<br>X<br>X<br>X<br>X<br>X<br>X<br>X<br>X<br>X<br>X<br>X<br>X<br>X<br>X<br>X<br>X<br>X<br>X<br>X                               | Nontag C<br>Micoso4<br>Traing 160<br>X<br>X<br>X<br>PIN Andem A Ak                                                                                    | Platz 1<br>03 04 2027<br>Do 0604<br>4400<br>3700<br>3700<br>5700<br>5700<br>2000<br>2000<br>2000<br>2000<br>2000                                                                                                    | Control Control Contro Control Control Control Control Control Control Control Control Co     | 32.44<br>14.30<br>17.50<br>17.50<br>19.00<br>19.00<br>19.00<br>20.00<br>20.00                |                                                  | 5 ×<br>2 0 ····<br>5<br>5<br>5<br>5<br>5<br>5<br>5<br>5<br>5<br>5<br>5<br>5<br>5                                                                                                    |
| aktuellen Tag zuruck.<br><b>Einzelplatzansicht</b><br>Klickt man in der Gesamtansicht auf die farbige<br>Anzeige eines Platzes so springt die Anzeige in die<br>Wochendarstellung des Platzes. Klickt man in der<br>Wochenansicht auf das farbige Feld eines der 7<br>angezeigten Tage, so springt die Anzeige auf die<br>Gesamtansicht dieses betreffenden ausgewählten<br>Tages. | Condetsheim e.V.     Condetsheim e.V.     Condetsheim e.V.     Condetsheim e.V.     Soone e.V.     Soone e.V.     Votarsiche €     A B C D E                                                                                                    | DLOADA<br>16:00<br>Trainetot<br>X<br>X<br>X<br>X<br>X<br>X<br>X<br>X<br>X<br>X<br>X<br>X<br>X<br>X<br>X<br>X<br>X<br>X                                      | er/fyrdex.teed<br>Montag C<br>ML 05.04<br>Training 150<br>X<br>X<br>X<br>X<br>X<br>X<br>X<br>X<br>X<br>X<br>X<br>X<br>X<br>X<br>X<br>X<br>X<br>X<br>X | Platz 1<br>03 04 2017<br>100 0604<br>1000<br>1700<br>2700<br>1700<br>2000<br>2000<br>1000<br>1000                                                                                                    | Control Control Contr | Sa. 08.04<br>14.50<br>17.00<br>17.00<br>18.50<br>18.50<br>19.00<br>20.50<br>20.50<br>5 T U V | × = 2<br>e Bt<br>5.0904                          |                                                                                                    |

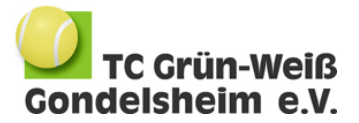

#### Buchung von Tennisplätzen

- Gewünscht Spielzeit anklicken
- Namen eingeben
- Persönliche PIN eingeben
- Dialogfeld "+" direkt unter Ihrem Namen anklicken
- Namen des Mitspielers eingeben
- Buchungsart auswählen (Einzel oder Doppel)
   Bei einem Doppel müssen anschließend weitere 2 Mitspieler eingegeben werden
- Dialogfeld "Buchung" anklicken

# Löschen von Buchungen

- Erstes Kärtchen der Buchung anklicken
- Dialogfeld "Löschen" anklicken
- Persönliche PIN eingeben
- Dialogfeld "Absenden" anklicken

#### Buchungsregeln

- Jedes Mitglied hat 1 Reservierungskarte, mit der gleichzeitig Buchungen durchgeführt werden können
- Die Plätze 1-5 können am jeweiligen Tag ab 8.00 Uhr gebucht werden
- Der Platz 6 kann eine Woche im Voraus gebucht werden
- Die maximale Buchungsdauer beim Einzel beträgt 60 min, beim Doppel 120 min

# Persönliche PIN

Ihre persönliche PIN ist zu Beginn die 0000. Änderung ihrer PIN:

- Dialogfeld "PIN ändern" unten links anklicken
- Namen eingeben
- Aktuellen PIN eingeben und auf Dialogfeld "Absenden" klicken
- Neuen PIN zweimal eingeben und auf Dialogfeld "Absenden" klicken

#### Gastspieler

Jedes Mitglied kann Platzbuchungen für Gastspieler vornehmen. Hierzu wird die nach der Anwahl des eigenen Namens die Spielkarte "Gast" als Mitspieler verwendet. Die Gebühren von derzeit 8.- Euro pro Stunde für den / die Gastspieler werden dem buchenden Mitglied belastet.

# Spezialkarten

Neben den Buchungskarten für Mitglieder gibt es folgende Spezialkarten:

- Training von Mannschaften
- Training der Tennisschule, Schnupperkurs
- Verbandsspiele, Turniere
- Platz gesperrt

Diese Karten werden von Vorstandsmitgliedern zur Vorbelegung von Plätzen nach den aktuell gültigen Regularien verwendet.

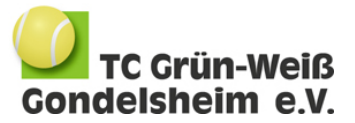

Bei Fragen / Anregungen zum Buchungssystem bitte den 2. Vorstand Andreas Petri unter V2@tennisclub-gondelsheim.de kontaktieren.

Gondelsheim, den 13.05.2021 Vorstand TC-GW